## MyPension - méthode de travail

Dans le cadre du calcul de la règle des 80%, nous avons besoin d'informations concernant votre pension légale et complémentaire. Vous pouvez facilement les télécharger du site web www.mypension.be

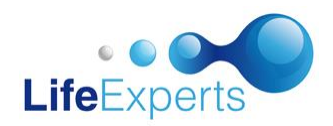

| CONNECTER                                                                                                    |                                                                                                    |
|----------------------------------------------------------------------------------------------------|----------------------------------------------------------------------------------------------------|
| my pension.beCliquez sur se connecter<br>Vous pouvez ensuite vous connecter avec votre eID ou par Itsme                                                                                                    |                                                                                                    |
| Votre dossier<br>de pension en ligne<br>SE CONNECTER<br>Difficultés à vous connecter?                                                                                                    | IDENTIFICATION<br>via itsme<br>compte itsme                                                                                                    |
| Partie 1 : MA PENSION LÉGALE                                                                                                    |                                                                                                    |
| ACCUEIL <u>MA PENSION LÉGALE</u> MA PENSION COMPLÉMENTAIRE<br>Cliquez sur « ma pension légale » et défilez vers le bas jusqu'à l'endroit où vous vo<br>les informations suivantes :                                       | Via dimites           La situation           • Yous prolongez votre carrière actuelle<br>jusqu'à votre pension                                                                                                    |
| Date de pension la plus proche<br>01 septembre 2036<br>€ net/mois<br>Plus de détails                                                                                                    | Votre montant de pension quand vous<br>arrêtez de travailler à :           1. Votre date de pension la plus proche<br>A partir du 01.09.2036, vous recevez par<br>mois :                                                                                                    |
| Cliquez ensuite sur « plus de détails » et prenez <u>une impression d'écran (ou une phavec votre smartphone)</u> de cette section:<br>→ S'il vous plaît envoyez-nous cette impression d'écran (collez-le dans votre mail) | Net       €         Brut       €         Brut       €         Salarié       €         2. Votre dade de pension         Apartir du 01.02.2040. vous recevez par<br>mois :         Net       €         Brut       €         Salarié       €         Comment avons-nous calculé votre<br>montant de gersion 7 <ul> <li>Aportez une autre date de pension</li> </ul> |
| Partie 2 : MA PENSION COMPLÉMENTAIRE                                                                                                    |                                                                                                    |
| ACCUEIL       MA PENSION LÉGALE       MA PENSION COMPLÉMENTAIRE         Cliquez sur « mon dossier complet », choisissez l'année souhaitée et cliquez sur confirmer:                                                       |                                                                                                    |
| <ul> <li>Visionner film d'info</li> <li>Aide</li> <li>Mon dossier complet</li> <li>Mes messages</li> </ul>                                                                                                    |                                                                                                    |
| Un PDF est créé immédiatement, il apparaît <u>en haut à droite de votre écran</u> ou <u>ici</u><br>Downloads<br>→ S'il vous plaît envoyez-nous le document en pdf                                                         | <ul> <li>Deze pc</li> <li>3D-objecten</li> <li>Afbeeldingen</li> <li>Bureaublad</li> <li>Cocumenten</li> <li>Documenten</li> </ul>                                                                                                    |